# ZABBIX 7.0

## UPGRADE TO 7.0 LTS

7.0 Upgrade workshop

© 2024 by Zabbix. All rights reserved

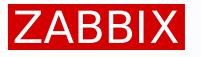

## Go to Administration > Proxies and add two proxies to your Zabbix instance:

Proxy Tokyo in active mode

| Proxy | Encryption    |                |
|-------|---------------|----------------|
|       | * Proxy name  | Proxy Tokyo    |
|       | Proxy mode    | Active Passive |
|       | Proxy address |                |
|       | Description   |                |
|       |               | Add Cancel     |

Proxy Porto Alegre in passive mode

| Proxy | Encryption |             |                    |          |               |      |
|-------|------------|-------------|--------------------|----------|---------------|------|
|       | ,          | Proxy name  | Proxy Porto Alegre |          |               |      |
|       |            | Proxy mode  | Active Passive     |          |               |      |
|       |            | * Interface | IP address         | DNS name | Connect to Po | ort  |
|       |            |             | 192.168.0.1        |          | IP DNS 1      | 0071 |
|       |            | Description | Add Cancel         |          | <i>i</i>      |      |

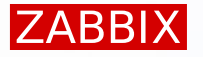

Make sure proxies are available:

- Look at the 'Last seen (age) column'
- Ask for assistance if it says 'never'

| Proxies                     |             |            |             |                 |                 |            |                            | Create proxy            |
|-----------------------------|-------------|------------|-------------|-----------------|-----------------|------------|----------------------------|-------------------------|
|                             |             |            |             |                 |                 |            |                            | Filter 🍸                |
|                             |             |            | Name        | Мос             | de Any Active P | assive     |                            |                         |
|                             |             |            |             | Apply           | set             |            |                            |                         |
| Name ▲                      | Mode        | Encryption | Compression | Last seen (age) | Host count      | Item count | Required performance (vps) | Hosts                   |
| Proxy Porto Alegre          | Passive     | None       | On          | 3s              | 0               | 0          | 0                          |                         |
| Proxy Tokyo                 | Active      | None       | On          | 2s              | 0               | 0          | 0                          |                         |
|                             |             |            |             |                 |                 |            |                            | Displaying 2 of 2 found |
| 0 selected Enable hosts Dis | sable hosts | elete      |             |                 |                 |            |                            |                         |
|                             |             |            |             |                 |                 |            |                            |                         |

## Create a host to monitor proxy Tokyo:

- Host name Zabbix proxy Tokyo
- Templates: Zabbix proxy health
- Groups: Zabbix proxies
- Monitored by: Proxy Tokyo

| New host  |            |                             |              |            |              |    |    |        |
|-----------|------------|-----------------------------|--------------|------------|--------------|----|----|--------|
| Host IP   | PMI Tags   | Macros                      | Inventory    | Encryption | Value mappir | ng |    |        |
| * H       | lost name  | Zabbix prox                 | y Tokyo      |            |              |    |    |        |
| Vis       | ible name  | Zabbix prox                 | y Tokyo      |            |              |    |    |        |
| 1         | Templates  | Zabbix prox                 | y health 🗙   |            |              |    |    | Select |
|           | * Groups   | Zabbix prox<br>type here to | ies (new) ×  |            |              |    |    | Select |
|           | Interfaces | No interfaces               | are defined. |            |              |    |    |        |
| D         | escription |                             |              |            |              |    | 11 |        |
| Monitored | d by proxy | Proxy Tokyo                 | ~            |            |              |    |    |        |
|           | Enabled    | ✓                           |              |            |              |    |    |        |

## Create a host to monitor proxy Porto Alegre:

- Host name Zabbix proxy Porto Alegre
- Templates: Zabbix proxy health
- Groups: Zabbix proxies
- Monitored by: Proxy Porto Alegre

| 0                  |                                              |        |
|--------------------|----------------------------------------------|--------|
|                    |                                              |        |
| New host           |                                              |        |
| Host IPMI Tags     | Macros Inventory Encryption Value mapping    |        |
| * Host name        | Zabbix proxy Porto Alegre                    |        |
| Visible name       | Zabbix proxy Porto Alegre                    |        |
| Templates          | Zabbix proxy health ×<br>type here to search | Select |
| * Groups           | Zabbix proxies ×<br>type here to search      | Select |
| Interfaces         | No interfaces are defined.                   |        |
|                    | Add                                          |        |
| Description        | 4                                            |        |
| Monitored by proxy | Proxy Porto Alegre V                         |        |
| Enabled            |                                              |        |

## Check that proxy hosts receive data:

Use the Monitoring > Hosts > Latest data for this

| Host               | Name 🔺                                                 | Last check | Last value  | Change       | Tags                              |       | Info |
|--------------------|--------------------------------------------------------|------------|-------------|--------------|-----------------------------------|-------|------|
| Zabbix proxy Tokyo | Zabbix proxy: Configuration cache, % used              | 33s        | 1.4324 %    |              | component: system                 | Graph |      |
| Zabbix proxy Tokyo | Zabbix proxy: History index cache, % used              | 27s        | 0.2253 %    |              | component: system                 | Graph |      |
| Zabbix proxy Tokyo | Zabbix proxy: History write cache, % used              | 28s        | 0 %         |              | component: system                 | Graph |      |
| Zabbix proxy Tokyo | Zabbix proxy: Number of processed character values p   | 23s        | 0 vps       |              | component: nvps component: system | Graph |      |
| Zabbix proxy Tokyo | Zabbix proxy: Number of processed log values per sec   | 25s        | 0 vps       |              | component: nvps component: system | Graph |      |
| Zabbix proxy Tokyo | Zabbix proxy: Number of processed not supported valu   | 24s        | 0.0999 vps  | -0.00001489  | component: nvps component: system | Graph |      |
| Zabbix proxy Tokyo | Zabbix proxy: Number of processed numeric (float) valu | 26s        | 0.4662 vps  | +0.1165 vps  | component: nvps component: system | Graph |      |
| Zabbix proxy Tokyo | Zabbix proxy: Number of processed numeric (unsigned)   | 21s        | 0.08325 vps | -0.00001321  | component: nvps component: system | Graph |      |
| Zabbix proxy Tokyo | Zabbix proxy: Number of processed text values per sec  | 22s        | 0 vps       |              | component: nvps component: system | Graph |      |
| Zabbix proxy Tokyo | Zabbix proxy: Number of processed values per second    | 20s        | 0.5495 vps  | +0.01655 vps | component: nvps component: system | Graph |      |
| Zabbix proxy Tokyo | Zabbix proxy: Preprocessing queue                      | 1m         | 0           |              | component: system                 | Graph |      |

## Check the current status of your Zabbix instance:

## Check the reports section in the front-end

System information

| Parameter                                          | Value    | Details                   |
|----------------------------------------------------|----------|---------------------------|
| Zabbix server is running                           | Yes      | localhost:10051           |
| Number of hosts (enabled/disabled)                 | 1        | 1/0                       |
| Number of templates                                | 371      |                           |
| Number of items (enabled/disabled/not supported)   | 139      | 129 / <mark>0</mark> / 10 |
| Number of triggers (enabled/disabled [problem/ok]) | 70       | 70 / 0 [0 / 70]           |
| Number of users (online)                           | 2        | 1                         |
| Required server performance, new values per second | 1.96     |                           |
| Database history tables use primary key            | No       |                           |
| High availability cluster                          | Disabled |                           |

## Check the Zabbix server log file

# systemctl restart zabbix-server

#### # tail -100 /var/log/zabbix/zabbix\_server.log

10699:20241003:095042.397 required mandatory version: 06000000 10699:20241003:095042.402 database could be upgraded to use primary keys in history tables 10699:20241003:095042.404 database is not upgraded to use double precision values 10700:20241003:095042.405 starting HA manager

## DB upgrade patches are mandatory for Zabbix 7.0

## Find required scripts

# cd /usr/share/zabbix-sql-scripts/mysql

#### # ls -la

| drwxr-xr-x. | 2 | root | root | 92      | 0ct | 3  | 08:20 |                                   |
|-------------|---|------|------|---------|-----|----|-------|-----------------------------------|
| drwxr-xr-x. | 5 | root | root | 52      | 0ct | 3  | 08:20 |                                   |
| -rw-rr      | 1 | root | root | 282     | Sep | 27 | 13:15 | double.sql                        |
| -rw-rr      | 1 | root | root | 1527    | Sep | 27 | 13:15 | <pre>history_pk_prepare.sql</pre> |
| -rw-rr      | 1 | root | root | 166646  | Sep | 27 | 13:15 | proxy.sql                         |
| -rw-rr      | 1 | root | root | 4384784 | Sep | 27 | 13:15 | server.sql.gz                     |

### Look inside the scripts

#### # cat history\_pk\_prepare.sql

```
RENAME TABLE history TO history_old;
CREATE TABLE `history` (
    `itemid` bigint unsigned NOT NULL,
    `clock` integer DEFAULT '0' NOT NULL,
    `value` DOUBLE PRECISION DEFAULT '0.0000' NOT NULL,
    `ns` integer DEFAULT '0' NOT NULL,
    PRIMARY KEY (itemid,clock,ns)
) ENGINE=InnoDB;
```

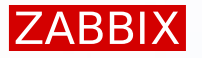

## Upgrade the database with patches

Stop Zabbix server first

# systemctl stop zabbix-server

Run the upgrade patches

# mysql -uroot zabbix < /usr/share/zabbix-sql-scripts/mysql/history\_pk\_prepare.sql</pre>

Open the MySQL console

#### mysql

#### mysql> use zabbix

mysql> SET @@max\_execution\_time=0; mysql> INSERT IGNORE INTO history SELECT \* FROM history\_old; mysql> INSERT IGNORE INTO history\_uint SELECT \* FROM history\_uint\_old; mysql> INSERT IGNORE INTO history\_str SELECT \* FROM history\_str\_old; mysql> INSERT IGNORE INTO history\_log SELECT \* FROM history\_log\_old; mysql> INSERT IGNORE INTO history text SELECT \* FROM history text old;

## Exit MySQL console

#### mysql> quit

## Start Zabbix server

#### # systemctl start zabbix-server

Install Zabbix 7.0 official repository

# dnf install -y https://repo.zabbix.com/zabbix/7.0/rhel/9/x86\_64/zabbix-release-latest.el9.noarch.rpm

Update all zabbix-\* packages

#### # dnf update zabbix-\*

| Package                                | Architecture | Version   |
|----------------------------------------|--------------|-----------|
| ====================================== |              |           |
| zabbix-apache-conf                     | noarch       | 7.0.3-rel |
| zabbix-server-mysql                    | x86_64       | 7.0.3-rel |
| zabbix-web                             | noarch       | 7.0.3-rel |
| zabbix-web-deps                        | noarch       | 7.0.3-rel |
| zabbix-web-mysql                       | noarch       | 7.0.3-rel |

## Take a look at the Zabbix server log file (press CTRL+C to exit)

#### # tail -f /var/log/zabbix/zabbix\_server.log

66821:20241003:123214.001 using configuration file: /etc/zabbix/zabbix\_server.conf 66821:20241003:123214.016 current database version (mandatory/optional): 06010048/06010048 66821:20241003:123214.016 required mandatory version: 0700000 66821:20241003:123214.016 mandatory patches were found 66821:20241003:123214.019 [Z3005] query failed: [1419] You do not have the SUPER privilege and binary logging is enabled (you \*might\* want to use the less safe log\_bin\_trust\_function\_creators variable) [create trigger hosts\_insert after insert on hosts for each row insert into changelog (object,objectid,operation,clock) values (1,new.hostid,1,unix\_timestamp())] 66821:20241003:123214.019 database upgrade failed on patch 06010049, exiting in 10 seconds

## Open MySQL console and enable required parameter

#### # mysql

mysql> set global log\_bin\_trust\_function\_creators = 1;

mysql> quit

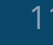

## Take a look at the Zabbix server log file (press CTRL+C to exit)

#### # tail -f /var/log/zabbix/zabbix\_server.log

#### • • • • • •

68773:20241003:123747.859 completed 93% of database upgrade 68773:20241003:123748.151 completed 94% of database upgrade 68773:20241003:123748.294 completed 95% of database upgrade 68773:20241003:123748.421 completed 96% of database upgrade 68773:20241003:123748.453 completed 97% of database upgrade 68773:20241003:123748.491 completed 98% of database upgrade 68773:20241003:123748.518 completed 99% of database upgrade 68773:20241003:123748.584 completed 100% of database upgrade 68773:20241003:123748.919 database upgrade fully completed 69146:20241003:123748.935 starting HA manager 69146:20241003:123748.943 HA manager started in active mode 68773:20241003:123748.945 server #0 started [main process] 69147:20241003:123748.946 server #1 started [service manager #1] 69148:20241003:123748.947 server #2 started [configuration syncer #1] 69160:20241003:123750.212 server #6 started [alerter #3] 69159:20241003:123750.216 server #5 started [alerter #2] 69158:20241003:123750.217 server #4 started [alerter #1] 69161:20241003:123750.219 server #7 started [preprocessing manager #1] 69157:20241003:123750.220 server #3 started [alert manager #1]

•••••

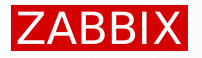

New configuration files are created with the .rpmnew extension after upgrade:

Compare old and new files and transfer your configuration to the new format

# vim -d /etc/zabbix/zabbix\_server.conf.rpmnew /etc/zabbix/zabbix\_server.conf

| DBHost=localhost | DBHost=localhost         |
|------------------|--------------------------|
| DBUser=zabbix    | DBUser=zabbix            |
| # DBPassword=    | DBPassword=BlueSky67Fox! |

- Save the changes
- Overwrite existing Zabbix configuration file

# mv /etc/zabbix/zabbix\_server.conf.rpmnew /etc/zabbix/zabbix\_server.conf

Restart Zabbix server and make sure everything is working

# systemctl restart zabbix-server

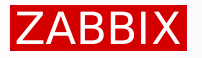

Go to Administration > Proxies and check status of the proxies:

- All proxies now report the version
- Proxies with version 6.0.x are marked as outdated

| Proxies                          |              |               |        |                       |                              |                     |                      | ?                              | Create proxy    |
|----------------------------------|--------------|---------------|--------|-----------------------|------------------------------|---------------------|----------------------|--------------------------------|-----------------|
|                                  |              |               |        |                       |                              |                     |                      |                                | <b>V</b> Filter |
|                                  |              | Name          |        | Mode                  | Any Active Passive           | Version Any         | Current Outdated     |                                |                 |
|                                  |              |               |        |                       | Apply Reset                  |                     |                      |                                |                 |
| Name ▲                           | Mode         | Encryption    | State  | Version               | Last seen (age)              | Item count          | Required vps         | Hosts                          |                 |
| Proxy Porto Alegre               | Passive      | None          | Online | 6.0.26 <i>i</i>       | 2s                           | 41                  | 0.68                 | 1 Zabbix proxy Porto Alegre    |                 |
| Proxy Tokyo                      | Active       | None          | Online | 6.0.30 <mark>i</mark> | 10                           | 41                  | 0.68                 | 1 Zabbiy provy Tokyo           | ~               |
|                                  |              |               |        |                       | Proxy version is outdated, o | nly data collection | and remote execution | is available with server versi | on 7.0.4. found |
| 0 selected Refresh configuration | Enable hosts | Disable hosts | Delete |                       |                              |                     |                      |                                |                 |

## Check that proxy hosts still receive data:

Use the Monitoring > Hosts > Latest data for this

| Host               | Name 🔺                                               | Last check | Last value  | Change     | Tags                              | Info  |
|--------------------|------------------------------------------------------|------------|-------------|------------|-----------------------------------|-------|
| Zabbix proxy Tokyo | Zabbix proxy: Configuration cache, % used            | 41s        | 1.4324 %    |            | component: system                 | Graph |
| Zabbix proxy Tokyo | Zabbix proxy: History index cache, % used 🔎          | 35s        | 0.2253 %    |            | component: system                 | Graph |
| Zabbix proxy Tokyo | Zabbix proxy: History write cache, % used 🔎          | 36s        | 0 %         |            | component: system                 | Graph |
| Zabbix proxy Tokyo | Zabbix proxy: Number of processed character values   | 31s        | 0 vps       |            | component: nvps component: system | Graph |
| Zabbix proxy Tokyo | Zabbix proxy: Number of processed log values per s   | 33s        | 0 vps       |            | component: nvps component: system | Graph |
| Zabbix proxy Tokyo | Zabbix proxy: Number of processed not supported va   | 32s        | 0.0999 vps  | -0.0000031 | component: nvps component: system | Graph |
| Zabbix proxy Tokyo | Zabbix proxy: Number of processed numeric (float) v  | 34s        | 0.4662 vps  | -0.0000133 | component: nvps component: system | Graph |
| Zabbix proxy Tokyo | Zabbix proxy: Number of processed numeric (unsign    | 29s        | 0.08325 vps | -0.0000049 | component: nvps component: system | Graph |
| Zabbix proxy Tokyo | Zabbix proxy: Number of processed text values per s… | 30s        | 0 vps       |            | component: nvps component: system | Graph |
| Zabbix proxy Tokyo | Zabbix proxy: Number of processed values per second  | 28s        | 0.5494 vps  | -0.0000291 | component: nvps component: system | Graph |
| Zabbix proxy Tokyo | Zabbix proxy: Preprocessing queue 2                  | 8s         | 0           |            | component: system                 | Graph |
| Zabbix proxy Tokyo | Zabbix proxy: Queue                                  | 42s        | 0           |            | component: system                 | Graph |

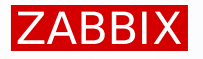

The proxies are running as podman containers.

Edit container files to upgrade proxies to latest release (start with the Tokyo proxy)

# cd /usr/share/containers/systemd

# nano zabbix-proxy-tokyo.container

[Unit] Description=Zabbix Proxy Tokyo

[Container] ContainerName=zabbix-proxy-tokyo Image=docker.io/zabbix/zabbix-proxy-sqlite3:alpine-7.0.4 Network=training.network PublishPort=10061:10051 Environment=ZBX\_HOSTNAME='Proxy Tokyo' Environment=ZBX\_BERVER\_HOST=host.containers.internal Environment=ZBX\_SERVER\_HOST=host.containers.internal Environment=ZBX\_DATASENDERFREQUENCY=10 Environment=ZBX\_STARTPOLLERS=1 Environment=ZBX\_PROXYMODE=0

## Edit configuration file for the Porto Alegre proxy

# nano zabbix-proxy-porto-alegre.container

[Unit] Description=Zabbix Proxy Porto Alegre

[Container] ContainerName=zabbix-proxy-porto-alegre Image=docker.io/zabbix/zabbix-proxy-sqlite3:alpine-7.0.4 Network=training.network PublishPort=10071:10051 Environment=ZBX\_HOSTNAME='Proxy Porto Alegre' Environment=ZBX\_SERVER\_HOST=192.168.0.1/24 Environment=ZBX\_DATASENDERFREQUENCY=1 Environment=ZBX\_STARTPOLLERS=1 Environment=ZBX\_PROXYMODE=1

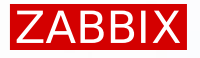

## Reload the systemd unit files

# systemctl daemon-reload

Restart proxies

# systemctl restart zabbix-proxy-tokyo

# systemctl restart zabbix-proxy-porto-alegre

Check proxy version on the Proxies page

| Proxies                          |           |            |           |         |                  |            |                   | ?                           | Create proxy    |
|----------------------------------|-----------|------------|-----------|---------|------------------|------------|-------------------|-----------------------------|-----------------|
|                                  |           |            |           |         |                  |            |                   |                             | <b>Filter</b>   |
|                                  | Name      | ;          |           | Mode Ar | y Active Passive | Version An | y Current Outdate | d                           |                 |
|                                  |           |            |           | l       | Apply Reset      |            |                   |                             |                 |
| Name ▲                           | Mode      | Encryption | State     | Version | Last seen (age)  | Item count | Required vps      | Hosts                       |                 |
| Proxy Porto Alegre               | Passive   | None       | Online    | 7.0.4   | 5s               | 41         | 0.68              | 1 Zabbix proxy Porto Alegre |                 |
| Proxy Tokyo                      | Active    | None       | Online    | 7.0.4   | 3s               | 41         | 0.68              | 1 Zabbix proxy Tokyo        |                 |
|                                  |           |            |           |         |                  |            |                   | Displayi                    | ng 2 of 2 found |
| 0 selected Refresh configuration | Enable ho | Disable ho | sts Delet | e       |                  |            |                   |                             |                 |

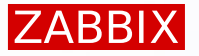

## Go to Data collection > Templates and find all Zabbix health templates:

The templates do not have version - this means they are pre-7.0

| Templates                   |          |             |             |              |           |       |             |     |        |         |        |          |           |             |           | ? 0         | Create template  | e Import       |
|-----------------------------|----------|-------------|-------------|--------------|-----------|-------|-------------|-----|--------|---------|--------|----------|-----------|-------------|-----------|-------------|------------------|----------------|
|                             |          |             |             |              |           |       |             |     |        |         |        |          |           |             |           |             |                  | <b>Filter</b>  |
| Template groups             | type he  | ere to sear | ch          |              | S         | elect | Tag         | A   | nd/Or  | Or      |        |          |           |             |           |             |                  |                |
| Linked templates            | type he  | ere to sear | ch          |              | S         | elect |             | tag |        |         | C      | ontains  |           | ✓ value     |           |             | Remove           |                |
| Name                        | health   |             |             |              |           |       |             | Add |        |         |        |          |           |             |           |             |                  |                |
| Vendor                      |          |             |             |              |           |       |             |     |        |         |        |          |           |             |           |             |                  |                |
| Version                     |          |             |             |              |           |       |             |     |        |         |        |          |           |             |           |             |                  |                |
|                             |          |             |             |              |           |       | Apply       | R   | eset   |         |        |          |           |             |           |             |                  |                |
| Name 🔺                      | Hosts    | Items       | Triggers    | Graphs       | Dashboard | ds    | Discovery   | Web | Vendor | Version | Linked | emplates | Linked to | o templates | Tags      |             |                  |                |
| Remote Zabbix proxy health  | Hosts    | Items 41    | Triggers 31 | Graphs 13    | Dashboar  | ds 1  | Discovery   | Web |        |         |        |          |           |             | class: so | oftware t   | arget: proxy ta  | arget: zabbix  |
| Remote Zabbix server health | Hosts    | Items 57    | Triggers 43 | Graphs 16    | Dashboar  | ds 1  | Discovery 1 | Web |        |         |        |          |           |             | class: so | oftware t   | arget: server [1 | target: zabbix |
| Zabbix proxy health         | Hosts 2  | Items 41    | Triggers 30 | Graphs 14    | Dashboar  | ds 1  | Discovery   | Web |        |         |        |          |           |             | class: so | oftware [ t | arget: proxy [ta | arget: zabbix  |
| Zabbix server health        | Hosts 1  | Items 57    | Triggers 42 | Graphs 16    | Dashboar  | ds 1  | Discovery 1 | Web |        |         |        |          |           |             | class: so | oftware [t  | arget: server [1 | target: zabbix |
|                             |          |             |             |              |           |       |             |     |        |         |        |          |           |             |           |             | Displaying       | g 4 of 4 found |
| 0 selected Export V Mas     | s update | Dele        | te Dele     | te and clear |           |       |             |     |        |         |        |          |           |             |           |             |                  |                |

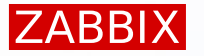

## Go to the Zabbix git repository:

https://git.zabbix.com/projects/ZBX/repos/zabbix/browse/templates/app

Choose the release/7.0 branch

| Zabbix / Zabbix                 |
|---------------------------------|
| Source                          |
| 𝘵 master ➤                      |
| Branches Tags                   |
| Enter a branch name             |
| 🚱 feature/ZBXNEXT-9459-7.1      |
| <b>39</b> feature/ZBX-24633-6.0 |
| <b>89</b> feature/DEV-1908-7.1  |
| 😵 master                        |
| ₿ release/7.0                   |
| 😵 feature/ZBXNEXT-6726-7.1      |
| 😵 feature/ZBXNEXT-7689-7.1      |
| <b>8</b> release/6.0            |
| <b>39</b> feature/ZBX-25223-7.0 |
| feature/DEV_3898_7.1            |

## Find the zabbix\_proxy template and click on it

| 🖿 wild                | lfly_server_jmx                  |                        |                                                                                         |               |
|-----------------------|----------------------------------|------------------------|-----------------------------------------------------------------------------------------|---------------|
| 🖿 zabł                | bix_agent                        |                        |                                                                                         |               |
| <b>b</b> <u>zab</u> ł | <u>bix proxy</u>                 |                        |                                                                                         |               |
| 🖿 zabł                | bix_proxy_remote                 |                        |                                                                                         |               |
|                       | Zabbix / Zabbix<br><b>Source</b> |                        |                                                                                         | Watch         |
| ZC                    | <b>没</b> release/7.0 ➤           | Zabbix / templates / a | Br                                                                                      | owse Filter   |
|                       | Source                           | Descripti              | tion Size                                                                               | Last Modified |
|                       | README.md                        | T [Z                   | ZBXNEXT-8657] updated Zabbix health templates with new items and visualization 19.16 KB | 02 Jul 2024   |
|                       | template_app_zabbix_             | _proxy.yamlT [Z        | ZBX-24930] updated all templates     79.08 KB                                           | 08 Aug 2024   |

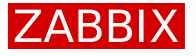

- Click on the template\_app\_zabbix\_proxy.yaml
- Right click on the Raw\_file link and download it

| Zabbix / Zabbix                                                                                                    |                                                                                  |
|----------------------------------------------------------------------------------------------------|----------------------------------------------------------------------------------|
| Source                                                                                                    |                                                                                  |
| 😵 release/7.0 🗸 🚥 Zabbix / templates / app / zabbix_proxy / template_app_zabbix_proxy.yaml 🐨 Alexander Bakaldin au                                        | Ithored 654bac3b468 08 Aug 2024                                                  |
| Source view Diff to previous History ~ 79.08 KB Contributors ~                                                                                            | Blame Raw file                                                                   |
| <pre>1 zabbix_export:<br/>2 version: '7.0'<br/>3 template_groups:<br/>4 - uuid: a571c0d144b14fd4a87a9d9b2aa9fcd6<br/>5 name: Templates/Applications</pre> | Open link in new tab<br>Open link in new window<br>Open link in incognito window |
|                                                                                                    | Save link as<br>Copy link address                                                |
|                                                                                                    | Inspect                                                                          |

## Import the downloaded file:

| Templates      |                  |                        |                  |              |                |        |        |         | ? | Create template | Import        |
|----------------|------------------|------------------------|------------------|--------------|----------------|--------|--------|---------|---|-----------------|---------------|
|                | Import           |                        |                  |              |                |        | ? ×    |         |   |                 | <b>Filter</b> |
| Template grou  | * Import file    | Choose File template_a | app_zabbix_proxy | yaml         |                |        |        |         |   |                 |               |
| Linked templat | Advanced options |                        |                  |              |                |        | -      | ✓ value |   | Remove          |               |
| Nan            | Rules            |                        | Update existing  | g Create new | Delete missing |        |        |         |   |                 |               |
| Vend           |                  | All                    | ~                | ~            | $\checkmark$   |        |        |         |   |                 |               |
| Versi          |                  |                        |                  |              |                | Import | Cancel |         |   |                 |               |
|                |                  |                        |                  | Apply        | Reset          |        |        |         |   |                 |               |

## Confirm the changelog

#### Templates

| ▼ Removed                            | description: 'Default maximum threshold for percentage utilization triggers (use macro context for specification).'<br>- macro: '{SZABBIX.PROXY.UTIL.MIN}' |
|--------------------------------------|----------------------------------------------------------------------------------------------------|
| ▼ Items                              | value: '65'<br>description: 'Default minimum threshold for percentage utilization triggers (use macro context for specification).'                         |
| Zabbix proxy: Utilization of discov  | + vendor:<br>+ name: Zabbix                                                                                                    |
| Zabbix proxy: Utilization of heartb  | + version: 7.0-0                                                                                                    |
| Zabbix proxy: Utilization of history | + name: 'Discovery queue'                                                                                                    |
| <ul> <li>Triggers</li> </ul>         | + type: INTERNAL<br>+ key: 'zabbix[discovery_queue X                                                                                                    |
| Zabbix proxy: Utilization of discov  | <pre>+ description: 'The count of v + tags:</pre>                                                                                                    |
| Zabbix proxy: Utilization of heartb  | + - tag: component Any existing template entities not present in the import file will be deleted. Click OK to proceed.                                     |
| Zabbix proxy: Utilization of history | + name: 'Utilization of agent ] OK Cancel                                                                                                    |
| <ul> <li>Graphs</li> </ul>           | + type: INTERNAL<br>+ key: 'zabbix[process,agent poller,avg,busy]'                                                                                         |
| Zabbix proxy: Cache usage, in %      | + value_type: FLOAT<br>+ units: '%'                                                                                                    |
| Zabbix proxy: Internal queues        | + description: 'The average percentage of the time during which the agent poller processes have been busy for the last minute.'<br>+ tags:                 |
| Zahkiy arouny Campon a of among a    | + - tag: component                                                                                                    |

24

X

## The proxy template now displays the version number

| Templates            |                  |            |             |           |            |           |        |        |       |         |                  |        |              |             | ?           | Create template     | Import       |
|----------------------|------------------|------------|-------------|-----------|------------|-----------|--------|--------|-------|---------|------------------|--------|--------------|-------------|-------------|---------------------|--------------|
| Imported suc         | ccessfully       |            |             |           |            |           |        |        |       |         |                  |        |              |             |             |                     | ×            |
|                      |                  |            |             |           |            |           |        |        |       |         |                  |        |              |             |             |                     |              |
|                      |                  |            |             |           |            |           |        |        |       |         |                  |        |              |             |             |                     | Y Filter     |
|                      | Template groups  | type here  | to search   |           |            | Select    | Tags   | And/   | Or (  | Or      |                  |        |              |             |             |                     |              |
|                      | Linked templates | type here  | to search   |           |            | Select    |        | tag    |       |         | Contains         | ~      | value        |             | Remove      |                     |              |
|                      | Name             | health     |             |           |            |           |        | Add    |       |         |                  |        |              |             |             |                     |              |
|                      | Vendor           |            |             |           |            |           |        |        |       |         |                  |        |              |             |             |                     |              |
|                      | Version          |            |             |           |            |           |        |        |       |         |                  |        |              |             |             |                     |              |
|                      | version          |            |             |           |            |           |        |        |       |         |                  |        |              |             |             |                     |              |
|                      |                  |            |             |           |            |           | Apply  | Rese   | et    |         |                  |        |              |             |             |                     |              |
| Name ▲               | Hosts            | Items      | Triggers    | Graphs    | Dashboards | s Disco   | very   | Web Ve | endor | Version | Linked templates | Linked | to templates | Tags        |             |                     |              |
| Remote Zabbix proxy  | health Hosts     | Items 41   | Triggers 31 | Graphs 13 | Dashboards | a 1 Disco | very   | Web    |       |         |                  |        |              | class: soft | ware targe  | t: proxy target: z  | abbix        |
| Remote Zabbix server | r health Hosts   | Items 57   | Triggers 43 | Graphs 16 | Dashboards | s 1 Disco | very 1 | Web    |       |         |                  |        |              | class: soft | ware targe  | t: server target: : | zabbix       |
| Zabbix proxy health  | Hosts            | 2 Items 49 | Triggers 35 | Graphs    | Dashboards | s 1 Disco | very   | Web Za | abbix | 7.0-0   |                  |        |              | class: soft | ware targe  | t: proxy target: z  | abbix        |
| Zabbix server health | Hosts            | I Items 57 | Triggers 42 | Graphs 16 | Dashboards | s 1 Disco | very 1 | Web    |       |         |                  |        |              | class: soft | ware [targe | t: server target: : | zabbix       |
|                      |                  |            |             |           |            |           |        |        |       |         |                  |        |              |             |             | Displaying 4        | 4 of 4 found |
| 0 selected Export V  | Mass update      | Delete     | Delete and  | d clear   |            |           |        |        |       |         |                  |        |              |             |             |                     |              |

## Repeat the same for the Zabbix server health template:

| zabbix_age                  | nt                                             |                                                                                 |           |                           |
|-----------------------------|------------------------------------------------|---------------------------------------------------------------------------------|-----------|---------------------------|
| zabbix_pro>                 | ку                                             |                                                                                 |           |                           |
| <b>zabbix_pro</b>           | ky_remote                                      |                                                                                 |           |                           |
| <b>a</b> <u>zabbix serv</u> | <u>er</u>                                      |                                                                                 |           |                           |
| <b>z</b> abbix_serv         | er_remote                                      |                                                                                 |           |                           |
| <b>z</b> ookeeper           | Zabbix / Zabbix                                |                                                                                 |           | <ul> <li>Watch</li> </ul> |
| · · ·                       | Source                                         |                                                                                 |           |                           |
|                             | 𝔅 release/7.0 ➤Zabbix /                        | / templates / app / <b>zabbix_server</b> /                                      | Br        | owse Filter               |
|                             | Source                                         | Description                                                                     | Size      | Last Modified             |
|                             |                                                |                                                                                 |           |                           |
|                             | C README.md                                    | T [ZBXNEXT-9245] added proxy group discovery in Zabbix server health template   | 40.72 KB  | 23 Aug 2024               |
|                             | <b>C</b> <u>template app zabbix server.yan</u> | nlT [ZBXNEXT-9245] added proxy group discovery in Zabbix server health template | 145.74 KB | 23 Aug 2024               |

## Both Zabbix health templates should have a Version 7.0

| Templates                   |           |           |             |           |           |                |      |          |         |                  |        |              |             | ? Create te         | mplate Import        |
|-----------------------------|-----------|-----------|-------------|-----------|-----------|----------------|------|----------|---------|------------------|--------|--------------|-------------|---------------------|----------------------|
| Imported successfully       | /         |           |             |           |           |                |      |          |         |                  |        |              |             |                     | ×                    |
|                             |           |           |             |           |           |                |      |          |         |                  |        |              |             |                     | <b>V</b> Filter      |
| Templa                      | te groups | type here | to search   |           |           | Select         | Tags | And/Or   | Or      |                  |        |              |             |                     |                      |
| Linked                      | templates | type here | to search   |           |           | Select         | t    | ag       |         | Contains         | ~      | value        |             | Remove              |                      |
|                             | Name      | health    |             |           |           |                | A    | dd       |         |                  |        |              |             |                     |                      |
|                             | Vendor    |           |             |           |           |                |      |          |         |                  |        |              |             |                     |                      |
|                             | Version   |           |             |           |           |                |      |          |         |                  |        |              |             |                     |                      |
|                             |           |           |             |           |           | Ap             | oply | Reset    |         |                  |        |              |             |                     |                      |
| Name ▲                      | Hosts     | Items     | Triggers    | Graphs    | Dashboard | ds Discovery   | We   | b Vendor | Version | Linked templates | Linked | to templates | Tags        |                     |                      |
| Remote Zabbix proxy health  | Hosts     | Items 41  | Triggers 31 | Graphs 13 | Dashboard | ds 1 Discovery | We   | b        |         |                  |        |              | class: soft | ware target: proxy  | target: zabbix       |
| Remote Zabbix server health | Hosts     | Items 57  | Triggers 43 | Graphs 16 | Dashboard | ds 1 Discovery | 1 We | þ        |         |                  |        |              | class: soft | ware target: server | target: zabbix       |
| Zabbix proxy health         | Hosts 2   | Items 49  | Triggers 35 | Graphs    | Dashboard | ds 1 Discovery | We   | b Zabbix | 7.0-0   |                  |        |              | class: soft | ware target: proxy  | target: zabbix       |
| Zabbix server health        | Hosts 1   | Items 72  | Triggers 52 | Graphs    | Dashboard | ds 1 Discovery | 3 We | b Zabbix | 7.0-0   |                  |        |              | class: soft | ware target: server | target: zabbix       |
|                             |           |           |             |           |           |                |      |          |         |                  |        |              |             | Dis                 | playing 4 of 4 found |

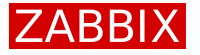

## Zabbix server template now has a discovery rule for proxies:

- Go to Data collection > Hosts
- Click on Discovery for the Zabbix server host

| Name 🔺                    | Items     | Triggers    | Graphs    | Discovery   | Web Interface       | Proxy              | Templates                                   | Status  | Availability | Agent encryption | Info | Tags |
|---------------------------|-----------|-------------|-----------|-------------|---------------------|--------------------|---------------------------------------------|---------|--------------|------------------|------|------|
| Zabbix proxy Porto Alegre | Items 49  | Triggers 35 | Graphs    | Discovery   | Web                 | Proxy Porto Alegre | Zabbix proxy health                         | Enabled |              | None             |      |      |
| Zabbix proxy Tokyo        | Items 49  | Triggers 35 | Graphs    | Discovery   | Web                 | Proxy Tokyo        | Zabbix proxy health                         | Enabled |              | None             |      |      |
| Zabbix server             | Items 191 | Triggers 96 | Graphs 19 | Discovery 6 | Web 127.0.0.1:10050 |                    | Linux by Zabbix agent, Zabbix server health | Enabled | ZBX          | None             |      |      |
|                           |           |             |           |             |                     |                    |                                             |         |              |                  |      |      |

Displaying 3 of 3 found

## Select and Execute the proxy and proxy group discovery rules

| Host             | Name 🛦                                                                               | Items                 | Triggers                | Graphs                | Hosts              | Кеу                               | Interval | Туре              | Status        | Info |
|------------------|--------------------------------------------------------------------------------------|-----------------------|-------------------------|-----------------------|--------------------|-----------------------------------|----------|-------------------|---------------|------|
| Zabbiz<br>server | Linux by Zabbix agent: Block devices discovery                                       | Item prototypes 9     | Trigger<br>prototypes 1 | Graph<br>prototypes 3 | Host<br>prototypes | vfs.dev.discovery                 | 1h       | Zabbix agent      | Enabled       |      |
| Zabbiz           | Zabbix server health: Zabbix stats cluster: High availability cluster node discovery | Item prototypes 5     | Trigger<br>prototypes 1 | Graph prototypes      | Host<br>prototypes | zabbix.nodes.discovery            |          | Dependent<br>item | Enabled       |      |
| Zabbiz           | Linux by Zabbix agent: Mounted filesystem discovery                                  | Item prototypes 4     | Trigger<br>prototypes 4 | Graph<br>prototypes 1 | Host<br>prototypes | vfs.fs.discovery                  | 1h       | Zabbix agent      | Enabled       |      |
| Zabbiz           | Linux by Zabbix agent: Network interface discovery                                   | Item prototypes 9     | Trigger<br>prototypes 4 | Graph<br>prototypes 1 | Host<br>prototypes | net.if.discovery                  | 1h       | Zabbix agent      | Enabled       |      |
| Zabbiz<br>server | Zabbix server health: Zabbix proxies stats: Zabbix proxy discovery                   | Item<br>prototypes 12 | Trigger<br>prototypes 4 | Graph prototypes      | Host<br>prototypes | zabbix.proxy.discovery            |          | Dependent<br>item | Enabled       |      |
| Zabbiz<br>server | Zabbix server health: Zabbix proxy groups stats: Zabbix proxy groups discovery       | Item prototypes 7     | Trigger<br>prototypes 6 | Graph prototypes      | Host<br>prototypes | zabbix.proxy.groups.discov<br>ery |          | Dependent<br>item | Enabled       |      |
|                  |                                                                                      |                       |                         |                       |                    |                                   |          | Displayir         | ng 6 of 6 fou | Ind  |
| 2 selected       | Enable Disable Execute now Delete                                                    |                       |                         |                       |                    |                                   |          |                   |               |      |

## Go to Monitoring hosts and check Latest data for the Zabbix server host:

Use the "proxy" tag value as a subfilter to see only proxy related metrics

| Subfilter affects only filtered data                                                                                                    |                                                   |            |             |        |                                      |       |
|----------------------------------------------------------------------------------------------------|---------------------------------------------------|------------|-------------|--------|--------------------------------------|-------|
| HOSTS<br>Zabbix server 24                                                                                                    |                                                   |            |             |        |                                      |       |
| TAGS<br>component 24 proxy-name 24                                                                                                    | 4                                                 |            |             |        |                                      |       |
| TAG VALUEs         component:       application +1 cpu +17 environment +1 gathering-process +16 internal-process +27 memory +7 network +27 nvps +8 os +3 proxy 24 raw +5 security +1 storage +27 system +38         disk:       vda +8 vdb +8         filesystem:       /+4 /var/lib/containers/storage/overlay +4         interface:       eth0 +9 eth1 +9 podman1 +9 |                                                   |            |             |        |                                      |       |
| DATA With data Without data                                                                                                    |                                                   |            |             |        |                                      |       |
| Host                                                                                                    | Name 🔺                                            | Last check | Last value  | Change | Tags                                 | Info  |
| Zabbix server                                                                                                    | Proxy [Proxy Porto Alegre]: Certificate 🙎         | 5m 12s     | Off (0)     |        | component: proxy proxy-name: Proxy P | Graph |
| Zabbix server                                                                                                    | Proxy [Proxy Porto Alegre]: Compatibility 2       | 5m 12s     | Current (1) |        | component: proxy proxy-name: Proxy P | Graph |
| Zabbix server                                                                                                    | Proxy [Proxy Porto Alegre]: Compression 2         | 5m 12s     | On (1)      |        | component: proxy proxy-name: Proxy P | Graph |
| Zabbix server                                                                                                    | Proxy [Proxy Porto Alegre]: Host count            | 5m 12s     | 1           |        | component: proxy proxy-name: Proxy P | Graph |
| Zabbix server                                                                                                    | Proxy [Proxy Porto Alegre]: Item count            | 5m 12s     | 49          |        | component: proxy proxy-name: Proxy P | Graph |
| Zabbix server                                                                                                    | Proxy [Proxy Porto Alegre]: Last seen, in seconds | 12s        | 1           |        | component: proxy proxy-name: Proxy P | Graph |
| Zabbix server                                                                                                    | Proxy [Proxy Porto Alegre]: Mode                  | 5m 12s     | Passive (1) |        | component: proxy proxy-name: Proxy P | Graph |
| Zabbix server                                                                                                    | Proxy [Proxy Porto Alegre]: PSK 🗾                 | 5m 12s     | Off (0)     |        | component: proxy proxy-name: Proxy P | Graph |

## Go to Dashboards > All dashboards

Open the Zabbix server health dashboard

| ZABBIX « 🔊                | Dashboards           |                                           |                                  |                                                                                                    | ?                                                                                     | Create dashboard       |  |  |
|---------------------------|----------------------|-------------------------------------------|----------------------------------|----------------------------------------------------------------------------------------------------|---------------------------------------------------------------------------------------|------------------------|--|--|
| zbxtr-workshop-student-01 |                      |                                           |                                  |                                                                                                    |                                                                                       | <b>Filter</b>          |  |  |
| B Dashboards              |                      |                                           | Name                             | Show All Created by me                                                                                  |                                                                                       |                        |  |  |
| المعلم Monitoring ۲       | Apply Reset          |                                           |                                  |                                                                                                    |                                                                                       |                        |  |  |
| Good Services ~           | Name ▲               |                                           |                                  |                                                                                                    |                                                                                       |                        |  |  |
| 🕎 Inventory -             | Global view          |                                           |                                  |                                                                                                    |                                                                                       |                        |  |  |
|                           | Zabbix server        | Values processed per second               |                                  | Utilization of data collectors                                                                          | Utilization of internal processes                                                     | My                     |  |  |
|                           | Zabbix server health |                                           |                                  |                                                                                                    |                                                                                       | My Shared              |  |  |
| Data collection           |                      |                                           |                                  |                                                                                                    |                                                                                       | isplaying 3 of 3 found |  |  |
| Most wid                  | gets are broken      | 0                                         |                                  | 0                                                                                                    | - 0                                                                                   | •                      |  |  |
|                           |                      | Cache usage                               | M 10-04 06:29 AM 10-04 06:41 AM  | 10-04-07-34 лл 10-04-06-07 лл 10-04-06-17 лл 10-04-06-29 лл 10-04-06-41 лл<br>Value cache effectiveness | 10-04 0/ 34 AM 10-04 06:06 AM 10-04 06:17 AM 10-04 06:29 AM 10-04 06:41 AM Queue size |                        |  |  |
|                           |                      | 100 %                                     |                                  | 1                                                                                                    | 1                                                                                     |                        |  |  |
|                           |                      | 80 %                                      |                                  |                                                                                                    |                                                                                       |                        |  |  |
|                           |                      | 40 %                                      |                                  |                                                                                                    |                                                                                       |                        |  |  |
|                           |                      | 20 %                                      |                                  |                                                                                                    |                                                                                       |                        |  |  |
|                           |                      | 0 %                                       |                                  | 0                                                                                                    | • 0                                                                                   | *                      |  |  |
|                           |                      | 10-04 07:52 AM 10-04 08:05 AM 10-04 08:17 | AM 10-04 08:29 AM 10-04 08:41 AM | 10-04 07:54 AM 10-04 08:06 AM 10-04 08:17 AM 10-04 08:29 AM 10-04 08:41 AM                              | 10-04 07:54 AM 10-04 08:06 AM 10-04 08:17 AM 10-04 08:29 AM 10-04 08:41 AM            |                        |  |  |

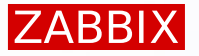

## Edit the dashboard:

- Modify the Utilization of data collectors widget
- Replace Item patterns with Utilization of \* data collector \*

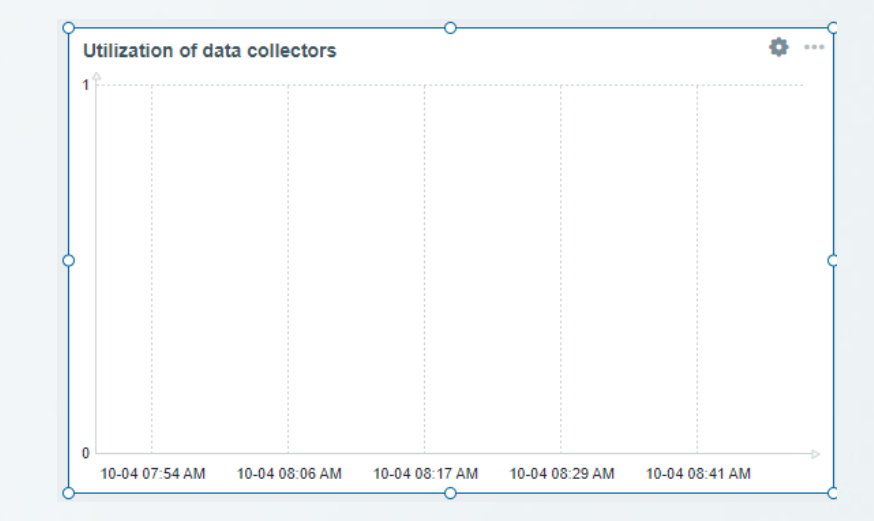

| Data set 1 Displaying optic | ons Time period Axes   Legend   Problems | Overrides                                   |                           |
|-----------------------------|------------------------------------------|---------------------------------------------|---------------------------|
| Data set #1 🔨               | Zabbix server ×<br>host patterns         | Select Utilization of * da<br>item patterns | ta collector * × Select × |
|                             | Draw Line Points Staircas                | e Bar Y-a                                   | xis Left Right            |
|                             | Stacked                                  | Time s                                      | nift none                 |
|                             | Width                                    | Aggregation funct                           | on not used 🗸             |
|                             | Point size                               | Aggregation inter                           | val 1h                    |
|                             | Transnaranev                             | 0                                           | Each item Data set        |

## Fix other widgets:

- Utilization of internal processes
  - \*: Utilization of \* internal \*
- Values processed per second
  - \*: Number of processed \*values per second
- Value cache effectiveness
  - Zabbix server: Value cache hits
  - Zabbix server: Value cache misses
- Queue size
  - Zabbix server: Queue
  - Zabbix server: Queue over 10 minutes
  - Zabbix server: Preprocessing queue
  - Zabbix server: LLD queue
  - -
  - •

Utilization of \* internal \*

Number of processed \* values per second

Value cache hits Value cache misses

Queue Queue over 10 minutes Preprocessing queue LLD queue Connector queue Discovery queue

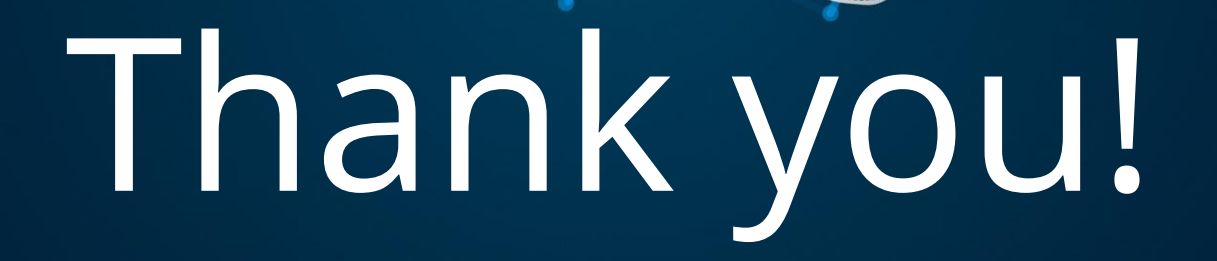

## ZABBIX 7.0 End of workshop

7.0 Upgrade workshop

© 2024 by Zabbix. All rights reserved